Go to Franfort-in.gov, under the Parks Department Tab, you'll then click on <u>Frankfort Facility Rental</u> <u>Reservations Link</u>, it will then take you here!!

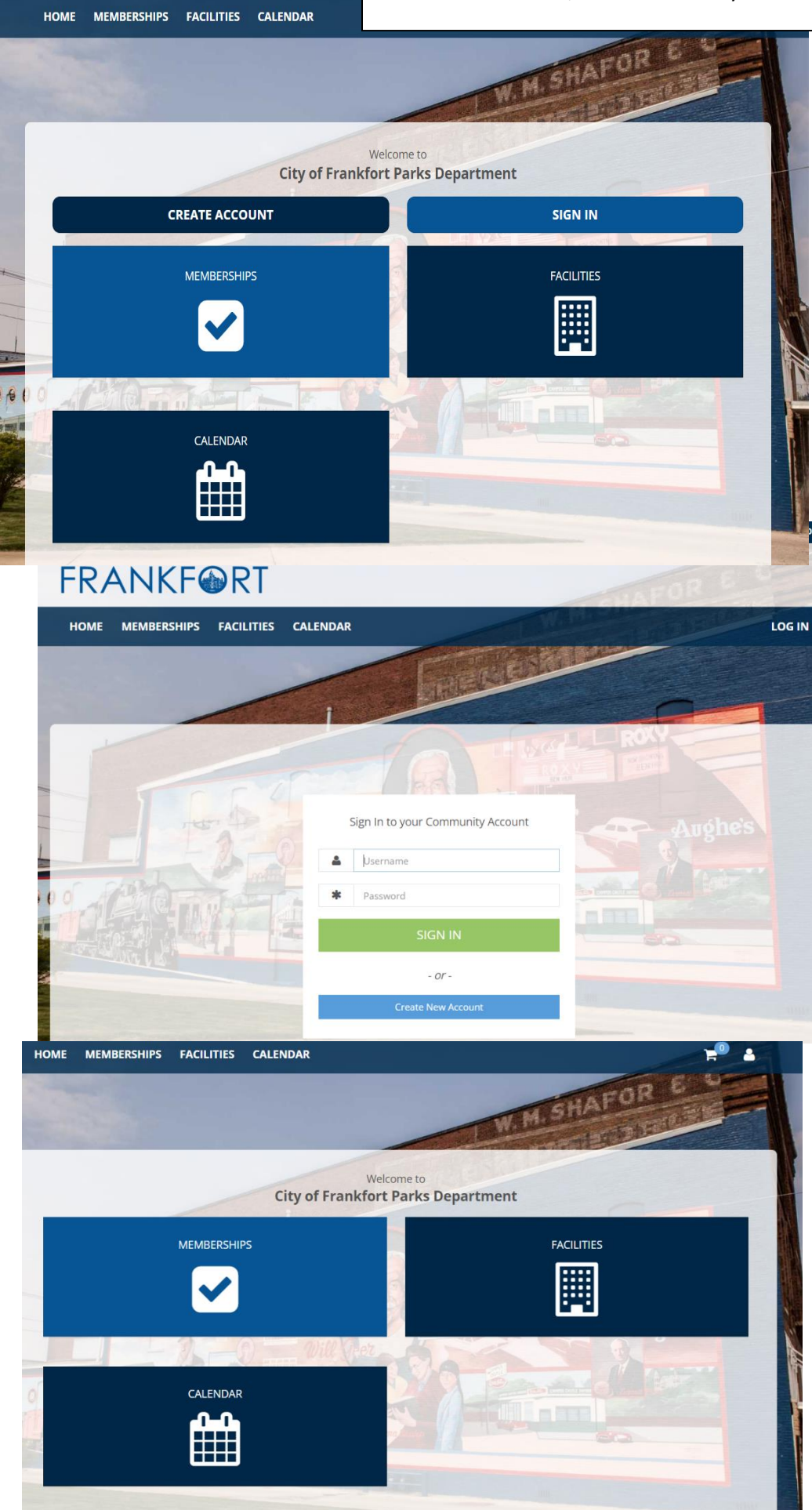

You will want to create an account then proceed to renting, looking at the calendar, & signing up for Pool Memberships.

Sign into your account/create your account

Here is where you can view all the information and select the item you are interested in.

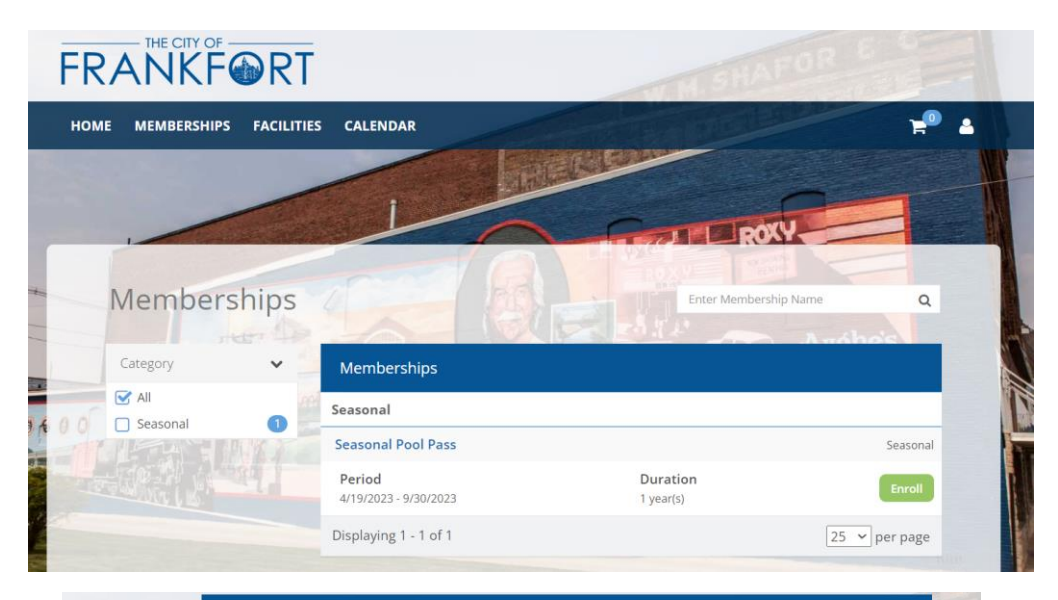

This is the view you can see from the Memberships. You'll want to click "enroll".

Fill in the information for the Membership.

From here you can select Individual or the Family Passes.

THESE STEPS ARE FOR AN INDIVIDUAL PASS!!

You'll want to click the box corresponding with your name.

Click "save"

It will then take you to your shopping cart- from here you will click "go to checkout" this will route you to the forms.

|         | Membership Name<br>*                                                                                                    | Seasonal Pool Pass                                                                                                    |                         | ~                               |  |  |
|---------|----------------------------------------------------------------------------------------------------|----------------------------------------------------------------------------------------------------|-------------------------|---------------------------------|--|--|
|         | Fee Type *                                                                                                    | Individual - \$75.00                                                                                                    | ~                       |                                 |  |  |
|         | Period                                                                                                    | 4/19/2023 - 9/30/2023                                                                                                    |                         |                                 |  |  |
|         | Fee Amount                                                                                                    | \$75.00                                                                                                    |                         |                                 |  |  |
|         | Membership Start<br>Date                                                                                                    | 5/18/2023                                                                                                    |                         |                                 |  |  |
|         | Membership End<br>Date                                                                                                    | 9/30/2023                                                                                                    |                         |                                 |  |  |
|         | Note                                                                                                    |                                                                                                    |                         | ,                               |  |  |
|         | Members (1/1)                                                                                                    | Kaytianne Gellenbeck Primary Date of Birth: 3/31/1994                                                                                                    |                         |                                 |  |  |
|         |                                                                                                    | Save Cancel                                                                                                    |                         |                                 |  |  |
| hopping | Cart                                                                                                    |                                                                                                    |                         | 8 6                             |  |  |
|         | Shopping G                                                                                                    | ert                                                                                                    | and to be               |                                 |  |  |
|         |                                                                                                    |                                                                                                    |                         |                                 |  |  |
|         | Item                                                                                                    |                                                                                                    | Quantity                | Unit Price                      |  |  |
|         | liam<br>1. Seasona                                                                                                    | el Pool Pass 🔠 🖽                                                                                                    | Quantity<br>1           | Unit Price<br>575.00            |  |  |
|         | 1. Swasons<br>Member<br>Penad:<br>Member                                                                                                    | el Pool Pass (a) force<br>ship<br>el 5/2023 to 5/202323<br>tsy 1 Member<br>ann: Gelerbock (Primary)                                                                                                    | Quantity<br>1           | Unit Price<br>575.00            |  |  |
|         | Item<br>1. Seasons<br>Member<br>Period:<br>Member<br>A code<br>Free: we                                                                                                    | el Pool Pass El Conce<br>ship<br>in 5/2023 to 9/10/2023<br>15% 1 Mentoer<br>anne Gelerbeck (Primary)<br>no sélettech & ethiltée intra nerdeertip 3                                                                                                    | Quantity<br>1           | Unit Price<br>575.00            |  |  |
|         | Item<br>1. Seasona<br>Member<br>Period:<br>Member<br>Period:<br>Member<br>Period:<br>Member                                                                                                    | el Pool Pass ES (Seres)<br>ship<br>in \$2023 to \$2002021<br>15% 1 Menice:<br>ann: Gelerbock (Primary)<br>ne FOLISEO D (FOLISE office newberds) 3                                                                                                    | Quantity<br>1           | Unit Price<br>575.00            |  |  |
|         | Item<br>1. Seasons<br>Member<br>Period:<br>Member<br>Period:<br>Member<br>Period:<br>Member<br>Period:<br>Member<br>Period:<br>Member<br>Period:<br>Member<br>Period:<br>Seasons<br>Member<br>Period:<br>Seasons<br>Member<br>Period:<br>Seasons<br>Seasons<br>Sea | el Pool Pass En Concernational make Approach to<br>ship<br>at 5/20/20 to 5/20/20/20<br>tay 1 Member<br>ann: Selectock (Friendy)<br>the Frieffen C #FM2EE office membership 3<br>design 40.00 go to Creek Optimiest make Approach to<br>ship Friegram - the non government with the Creek O | Quantity<br>1<br>Total: | Unit Price<br>575.00<br>\$75.00 |  |  |

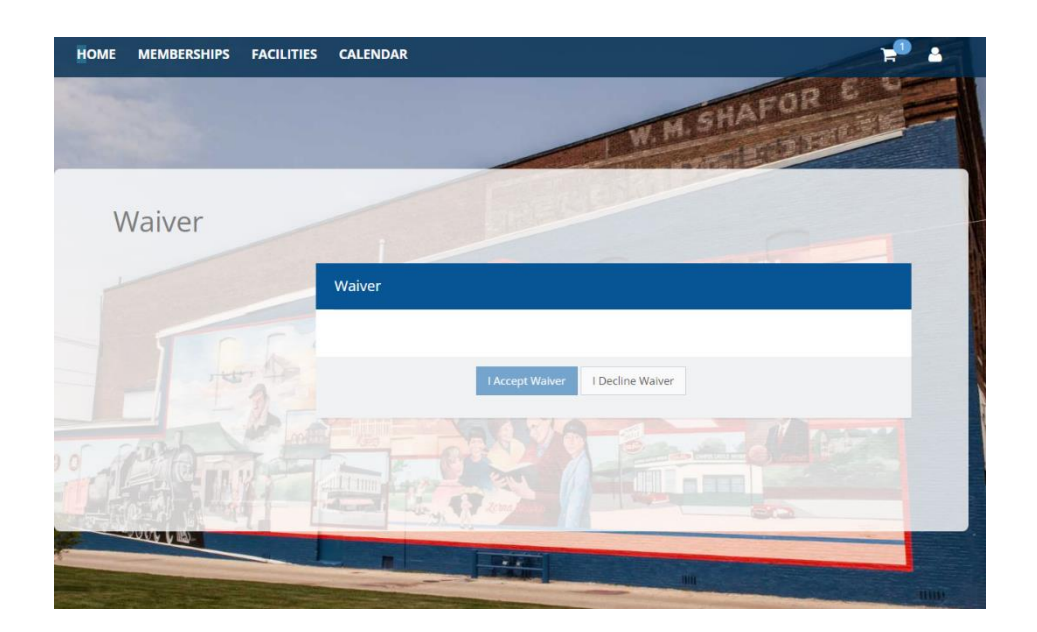

Click "I accept waiver" to continue the process to the required forms to fill out.

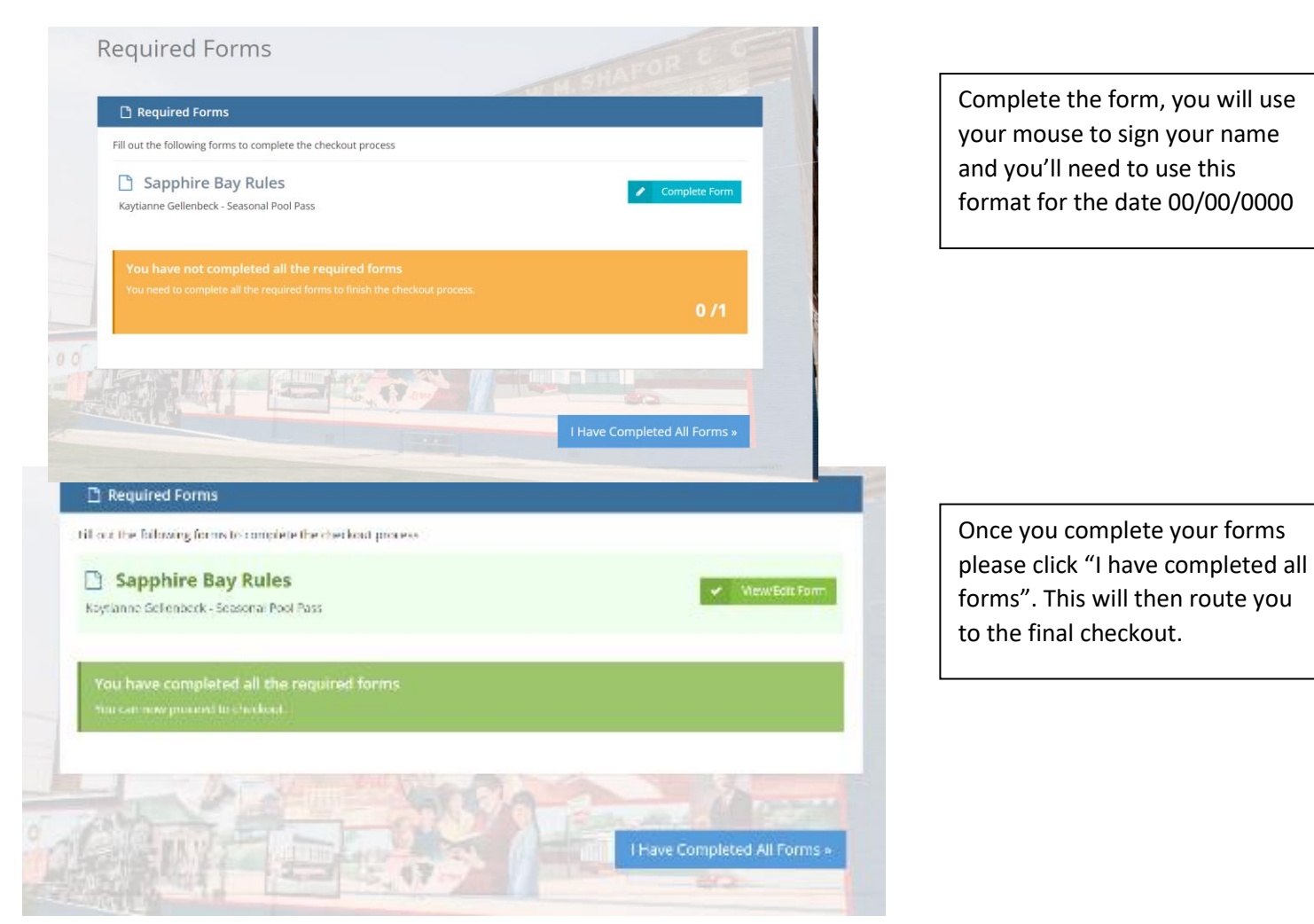

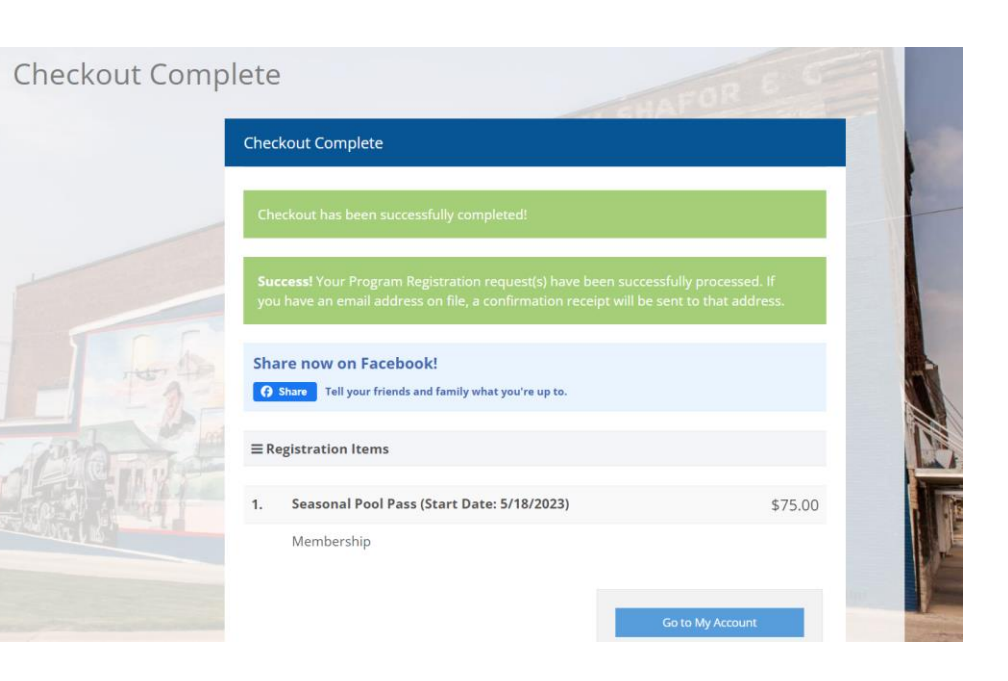

You will come in to the Park Office to pay for your rental.

## THESE STEPS ARE FOR A FAMILY PASS!!

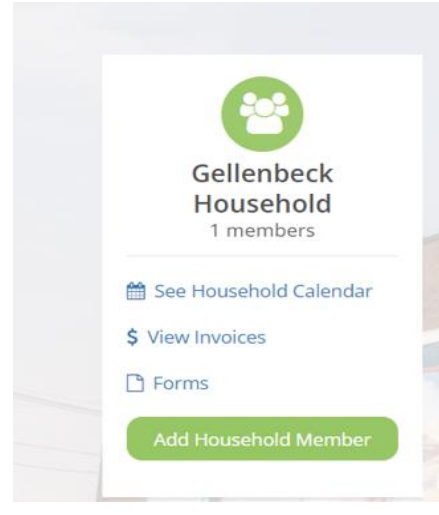

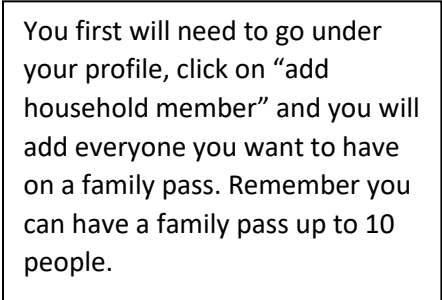

| Gellenbeck<br>Household  | ≡ General Information |                             |                  |                                                 |  |
|--------------------------|-----------------------|-----------------------------|------------------|-------------------------------------------------|--|
| See Household Calendar   | Name *                | First Name                  | MI               | Gellenbeck                                      |  |
| View Invoices<br>) Forms | Head of Household     | (** This Member<br>Members) | is included on e | included on email notifications to other Family |  |
| Add Household Member     | Date of Birth *       | mm/dd/yyyy                  |                  |                                                 |  |

You will need to input all information per person.

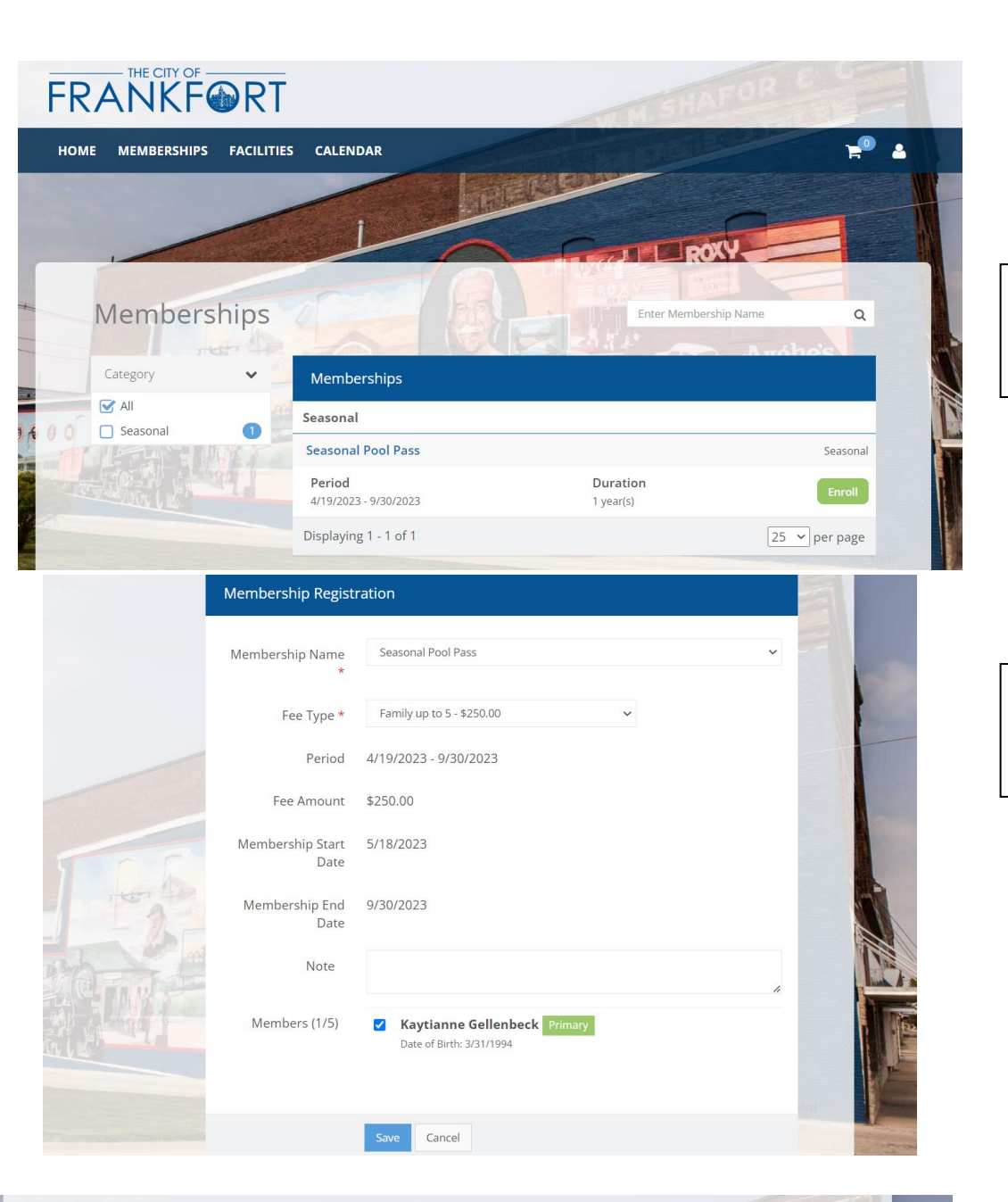

This is the view you can see from the Memberships. You'll want to click "enroll".

You will want to select the family up to however many you need. click "save".

 Ruantity
 Unit Price

 1
 \$250.00

From here you will want to click "enroll anther household member in this membership" this will allow you to select all members you want on the pool pass. Once completed you will click "go to checkout" this will take you to complete all the forms for each person.
etetheregistration

Shopping Cart

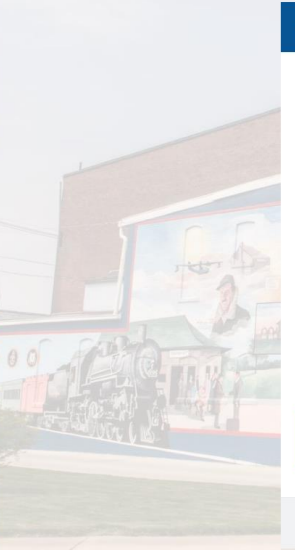

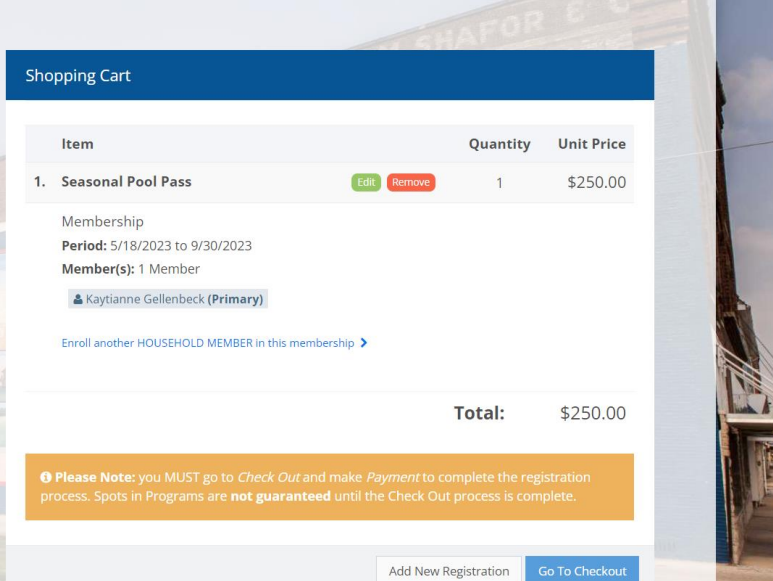

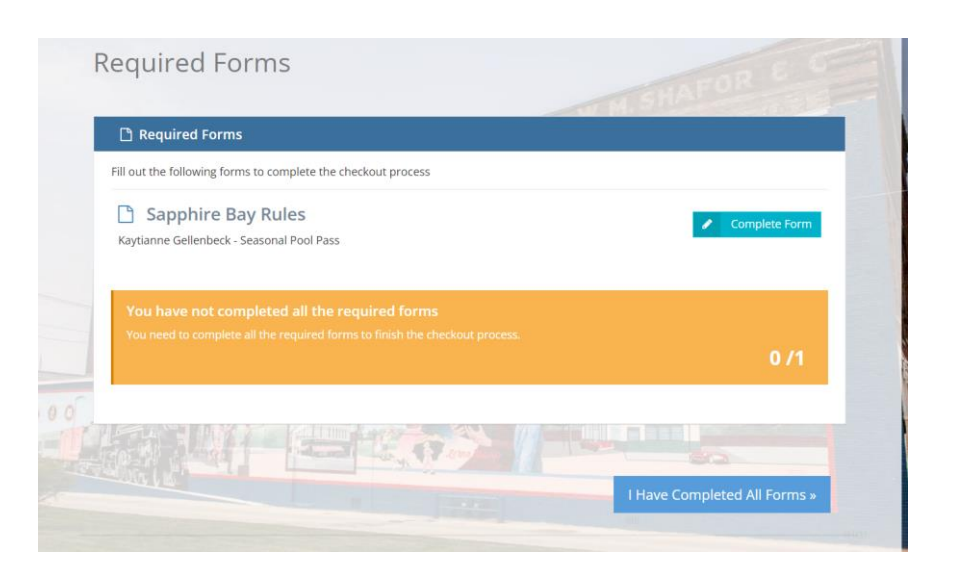

Complete the form, you will use your mouse to sign your name and you'll need to use this format for the date 00/00/0000

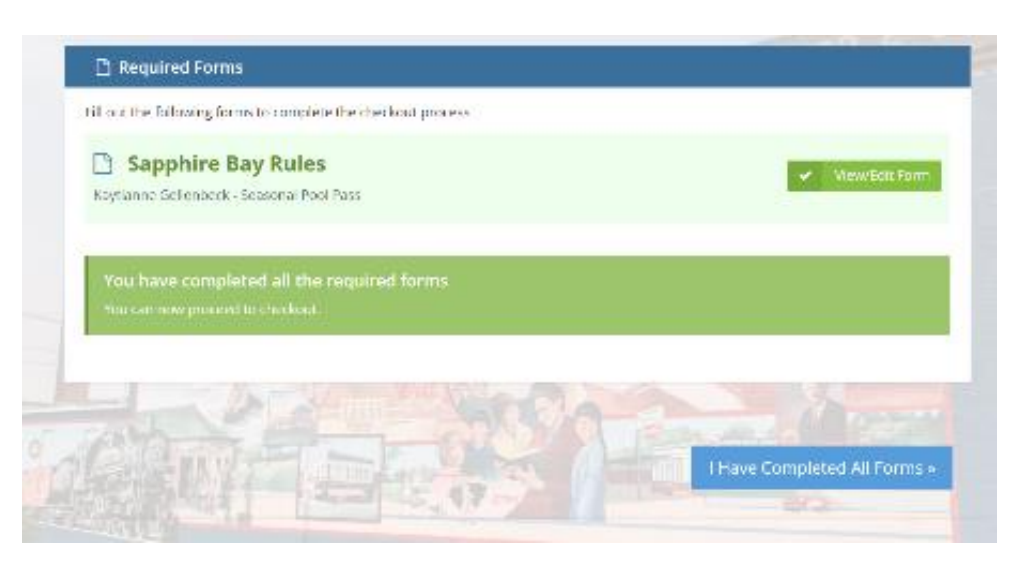

Once you complete your forms please click "I have completed all forms". This will then route you to the final checkout.

If you have any trouble and questions please call the Frankfort Parks Department at 765-659-3422 or email fpark@frankfort-in.gov